$\frac{\sqrt{2.B}}{3+2^+}$ 

 $\diamond$ 

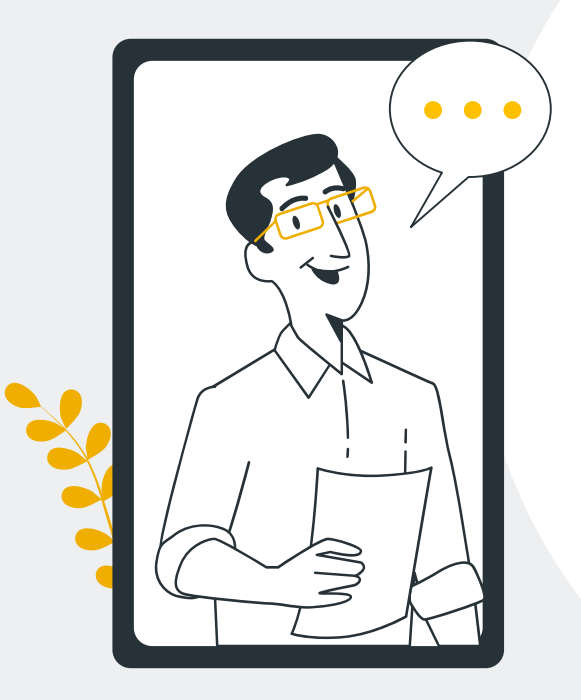

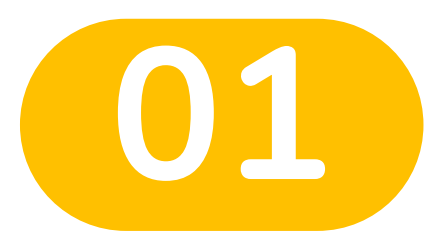

0

 $\bigcirc$ 

# การลงทะเบียน

เข้าทดสอบ

 $\diamond$ 

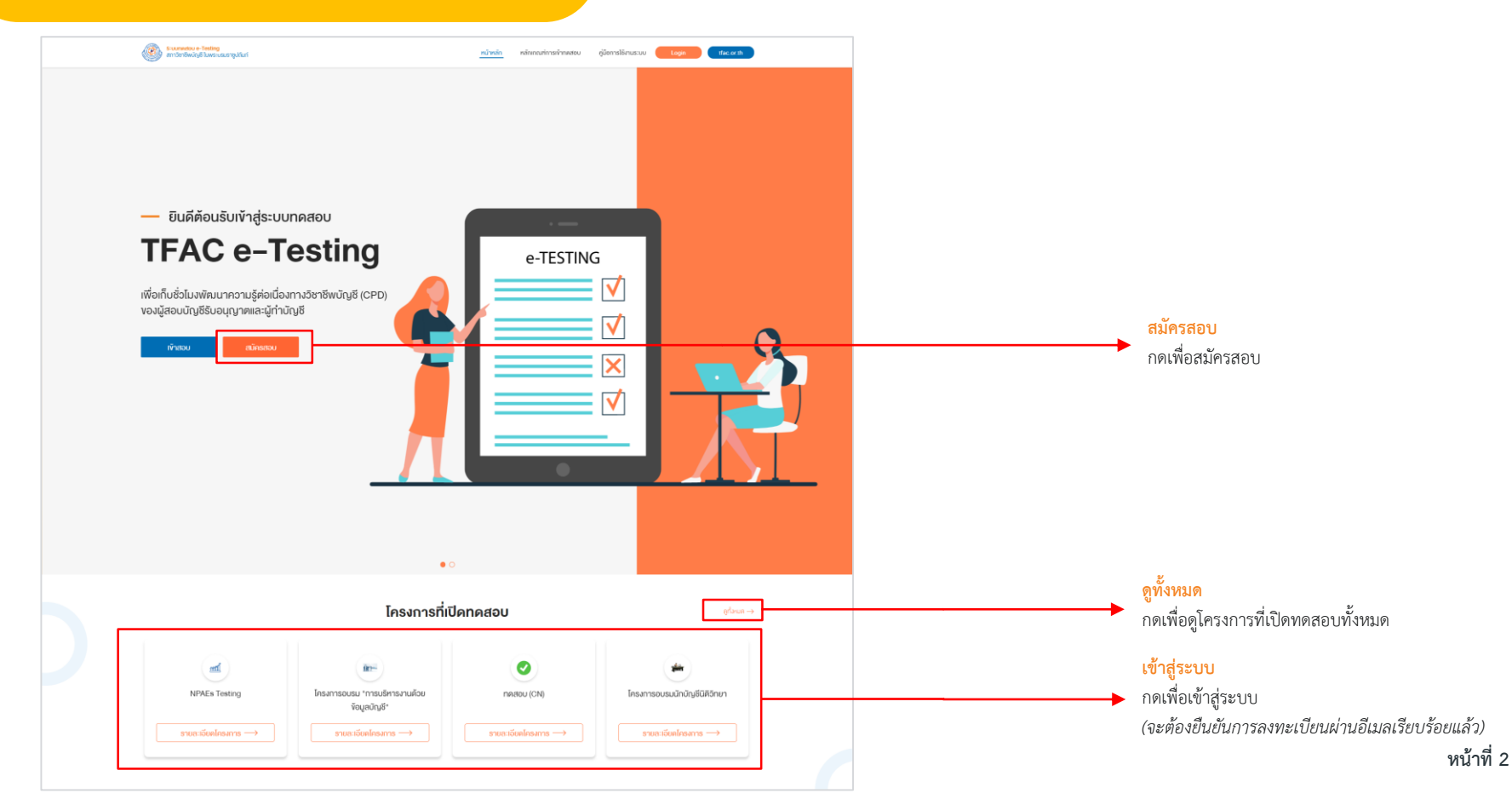

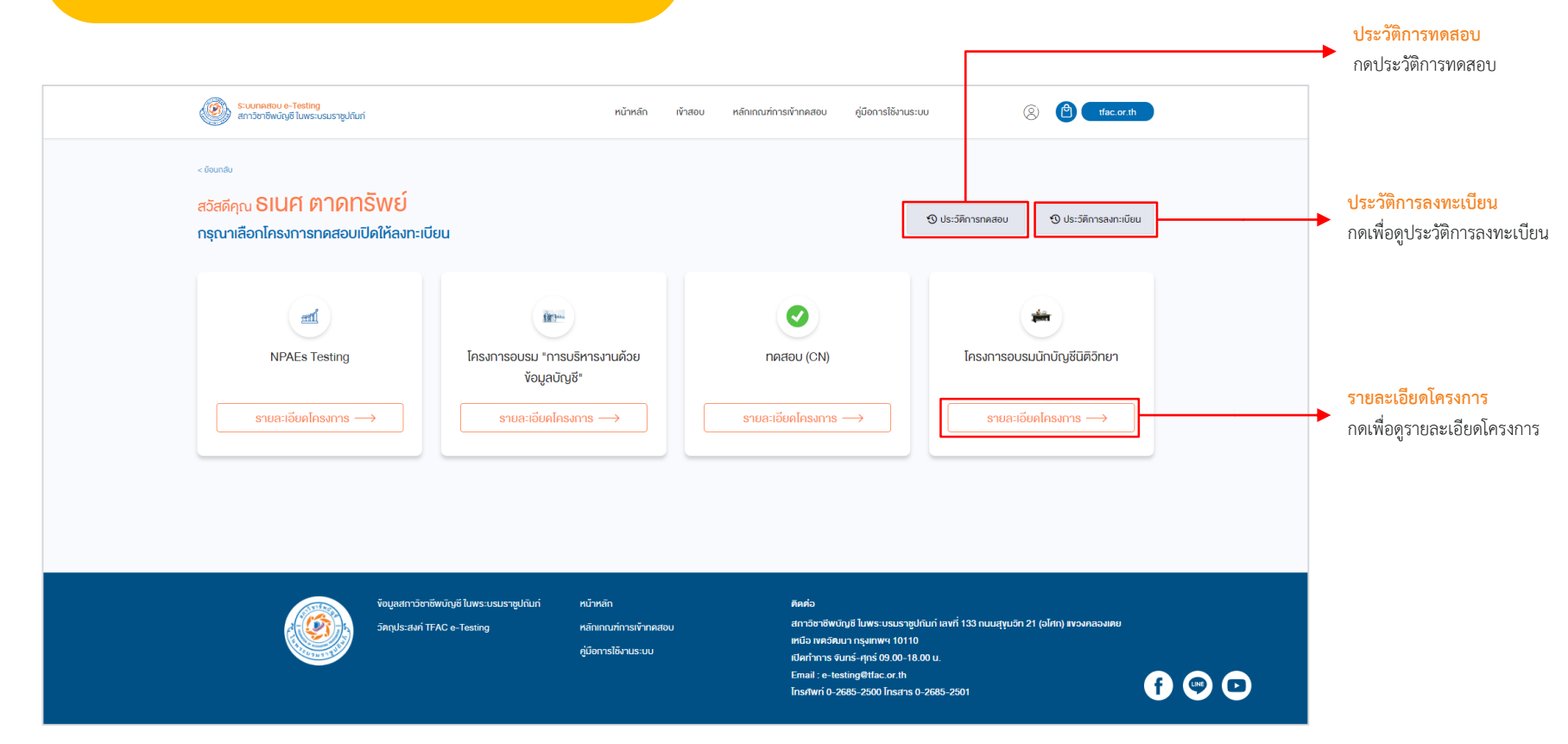

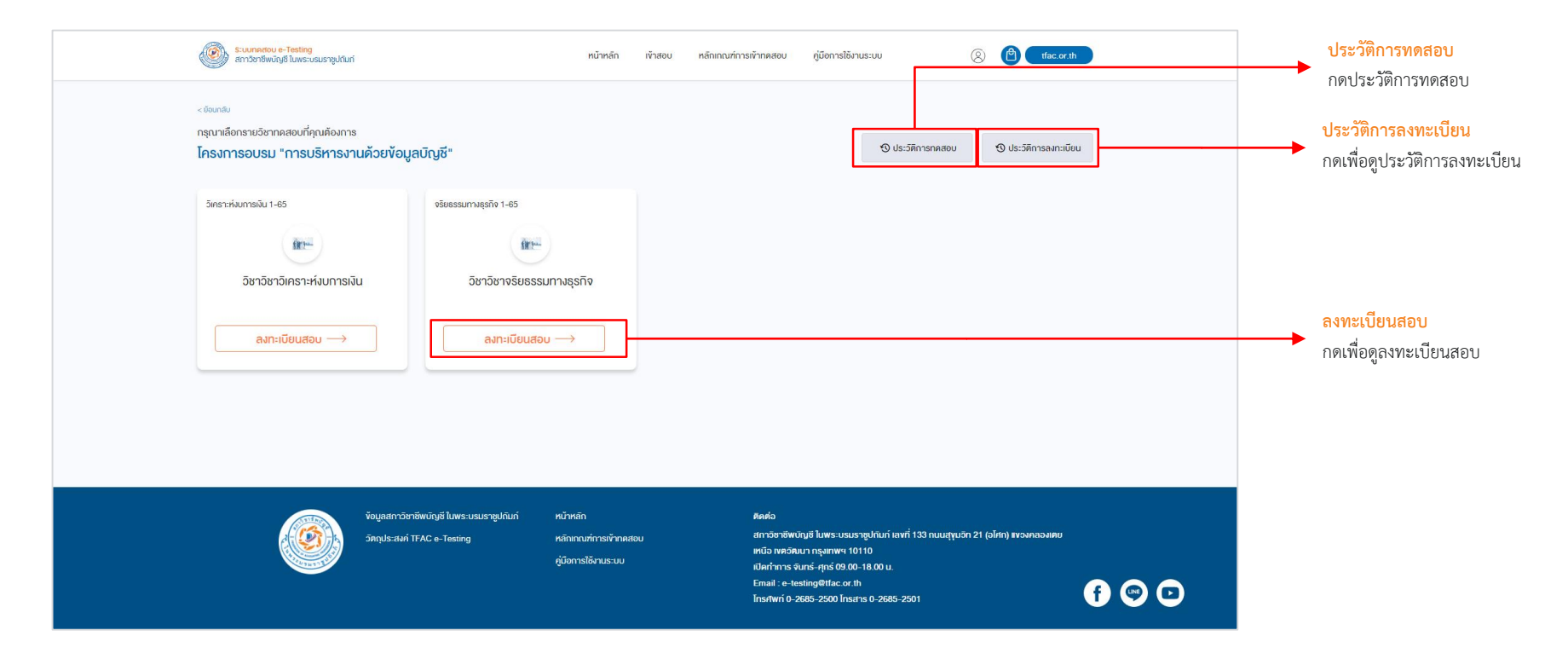

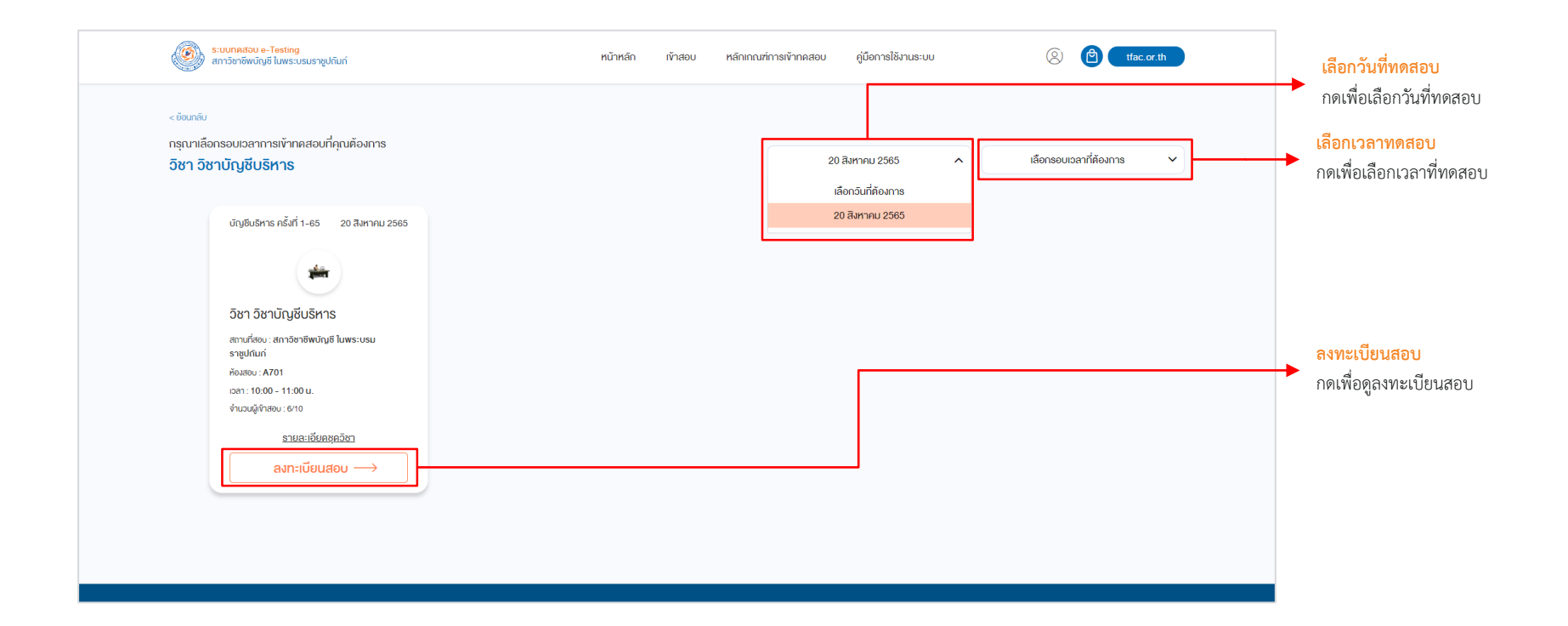

#### การลงทะเบียนเข้าทดสอบ : เพิ่มลงตะกร้าแล้ว

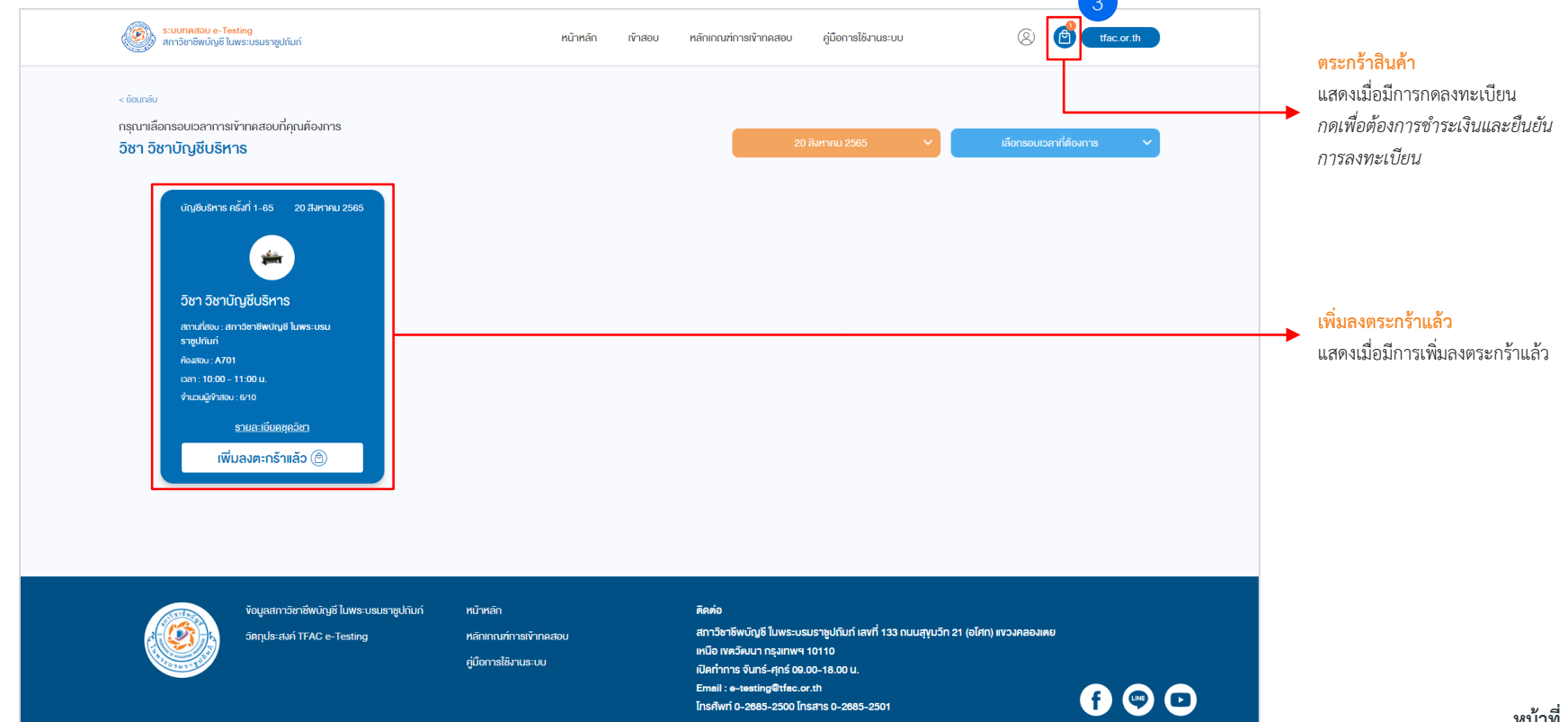

#### การลงทะเบียนเข้าทดสอบ : ยืนยันการลงทะเบียน

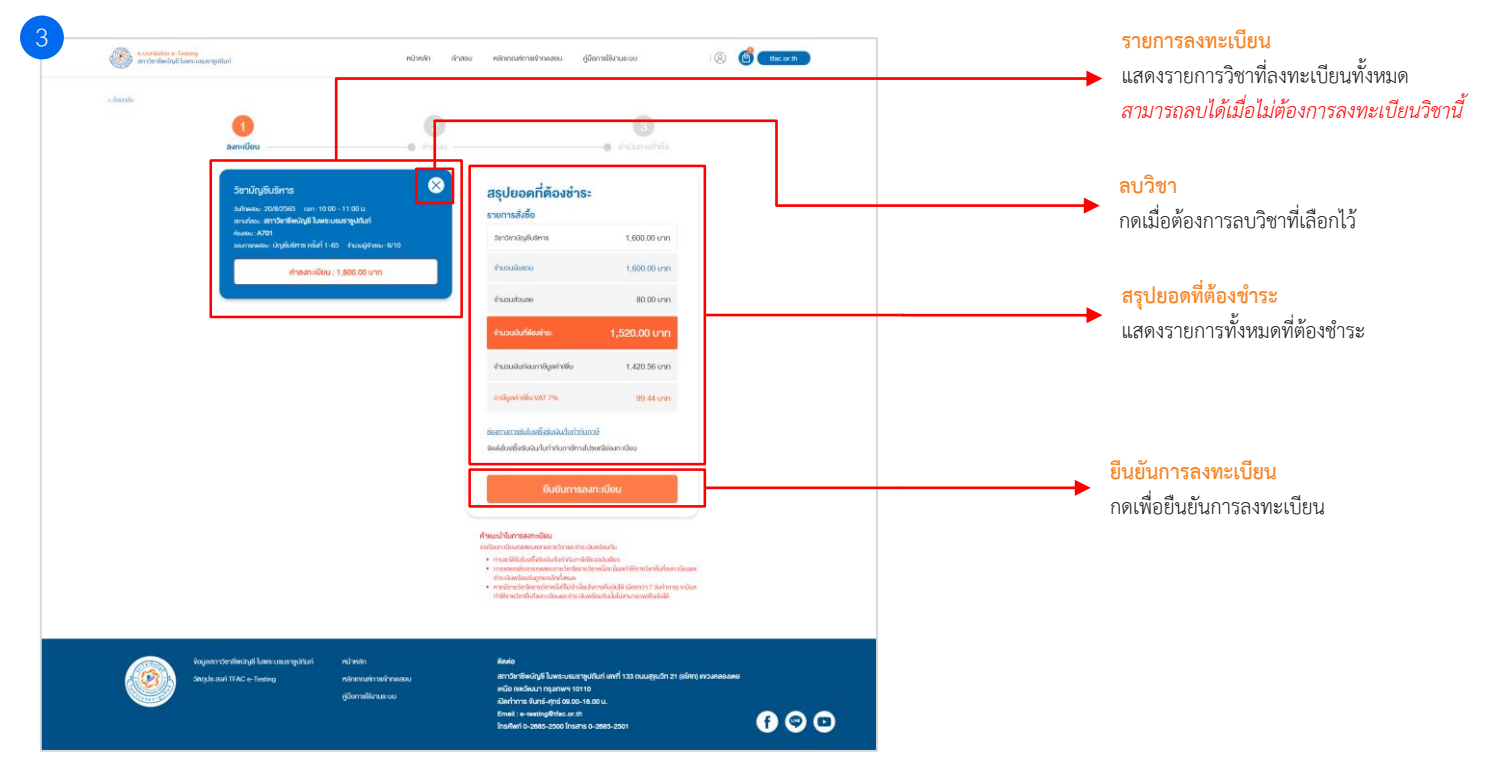

#### <mark>การลงทะเบียนเข้าทดสอบ</mark> : เลือกที่อยู่สำหรับ<u>ออก</u>ใบเสร็จรับเงิน/ใบกำกับภาษี

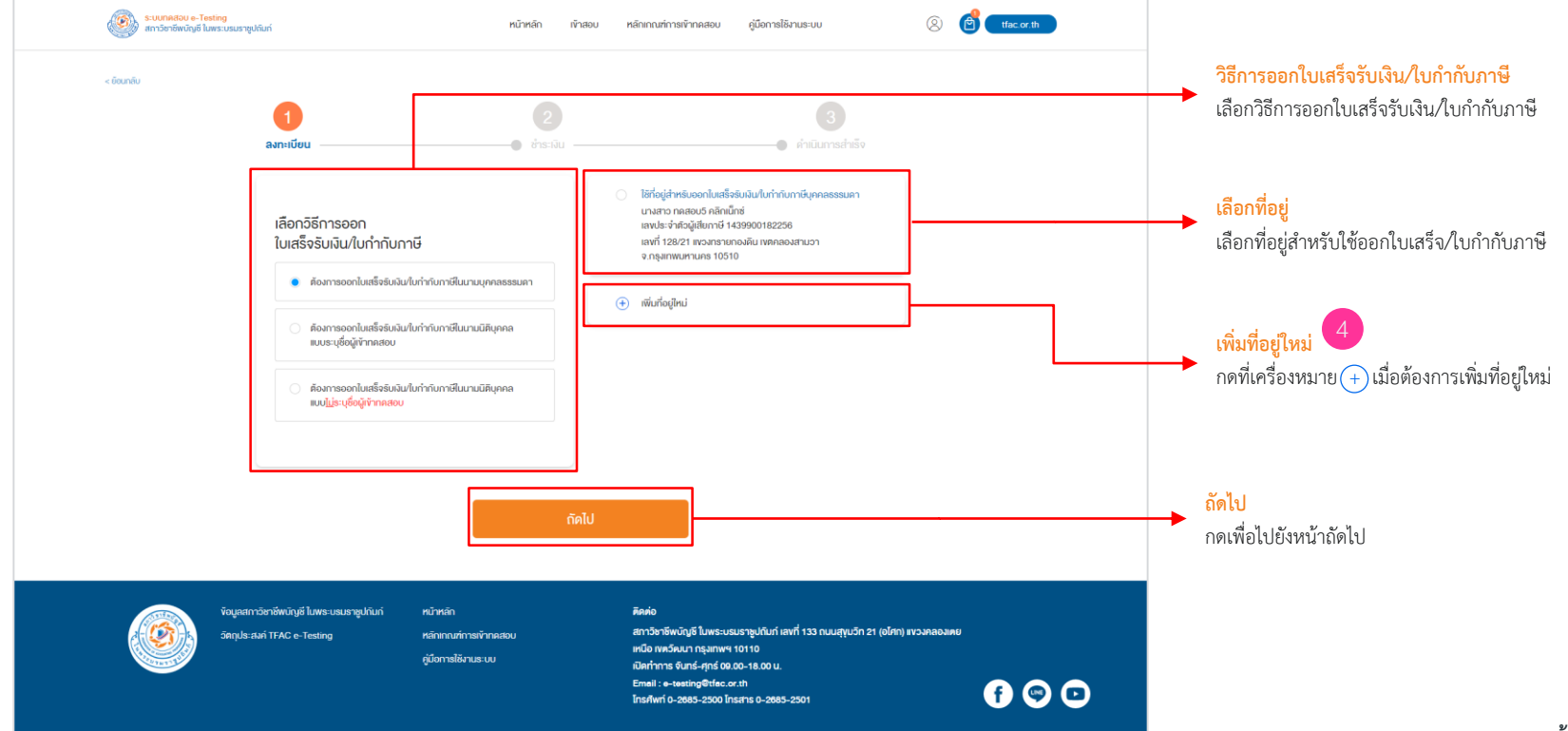

#### <mark>ิการลงทะเบียนเข้าทดสอบ</mark> : กรอกที่อยู่สำหรับ<u>ออก</u>ใบเสร็จรับเงิน/ใบกำกับภาษีใหม่

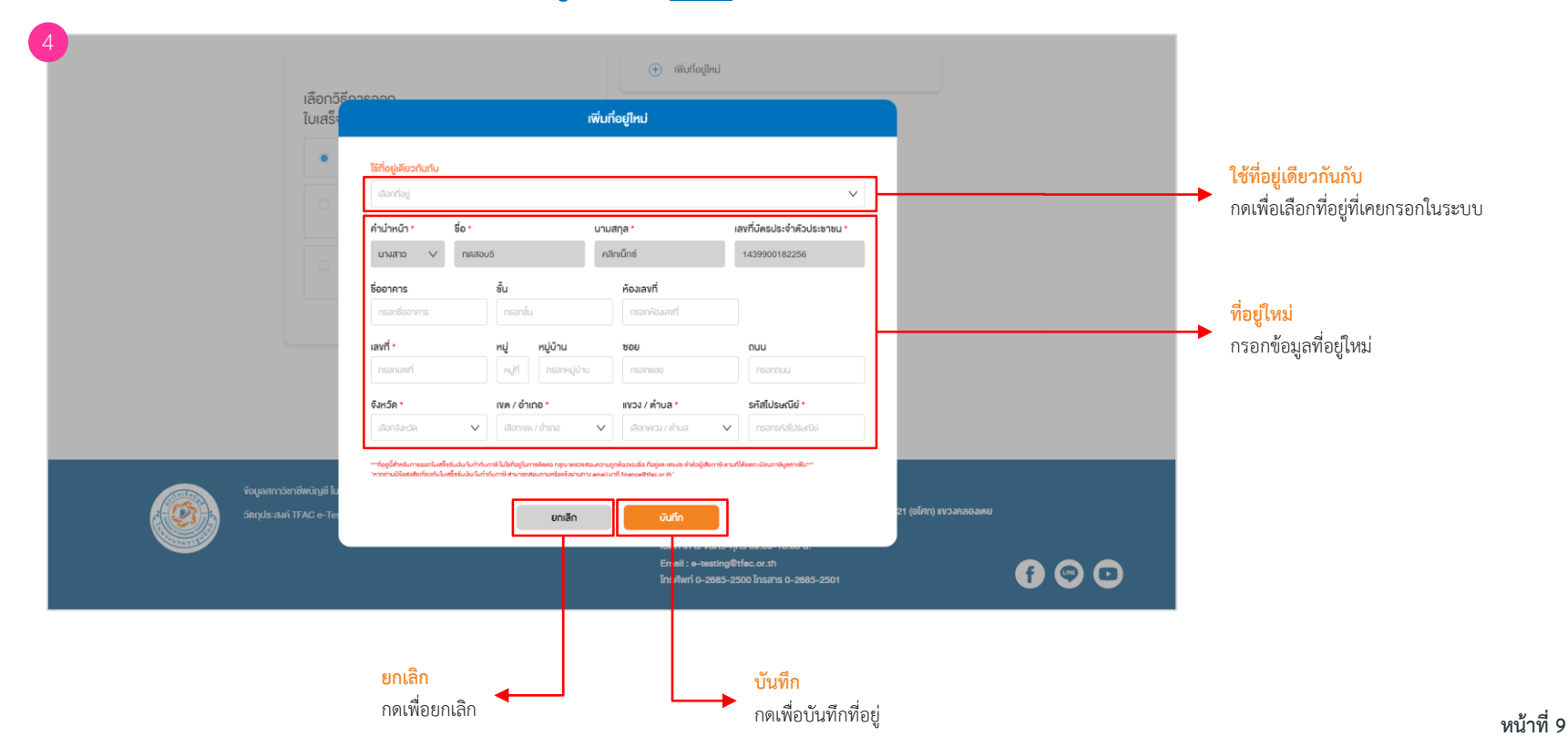

#### <mark>ิการลงทะเบียนเข้าทดสอบ</mark> : เลือกที่อยู่สำหรับ<u>จัดส่ง</u>ใบเสร็จรับเงิน/ใบกำกับภาษี

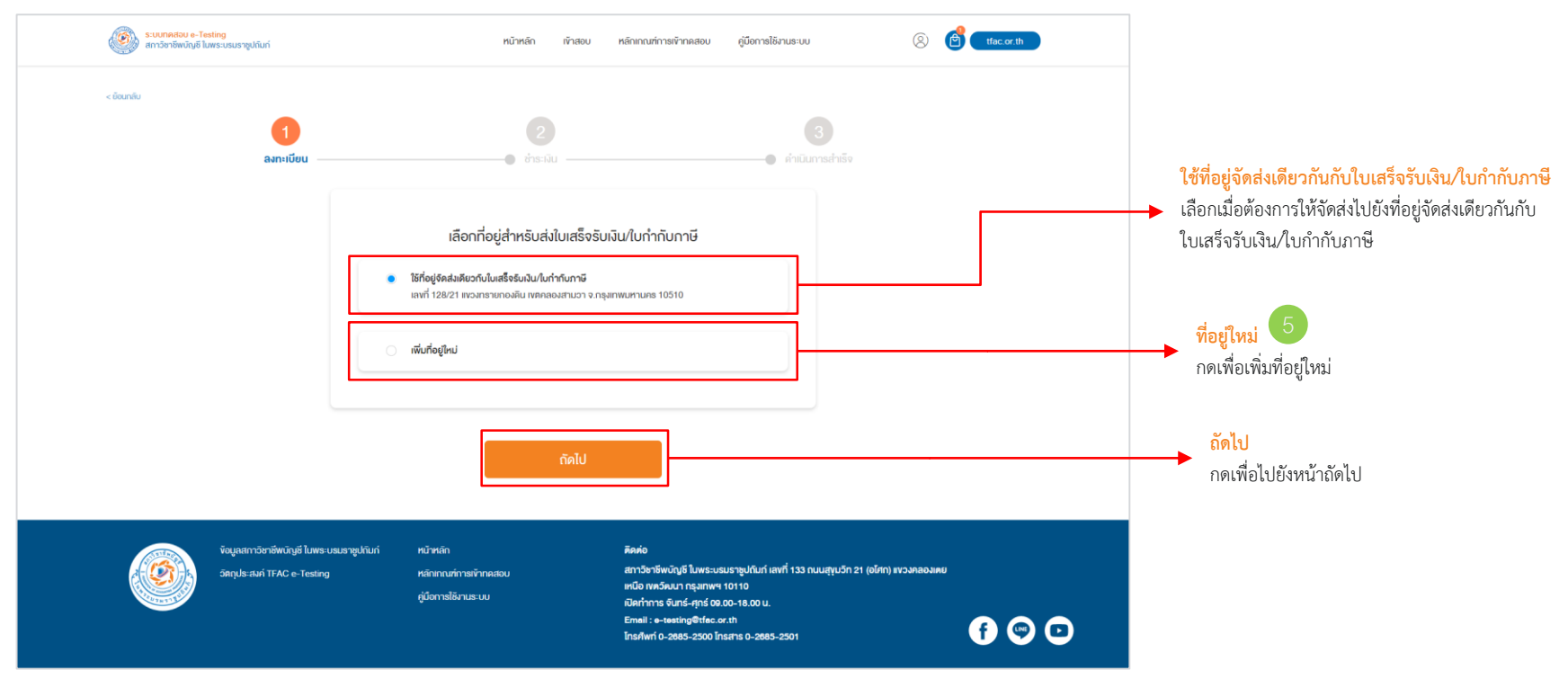

#### <mark>ิการลงทะเบียนเข้าทดสอบ</mark> : เลือกที่อยู่สำหรับ<u>จัดส่ง</u>ใบเสร็จรับเงิน/ใบกำกับภาษี

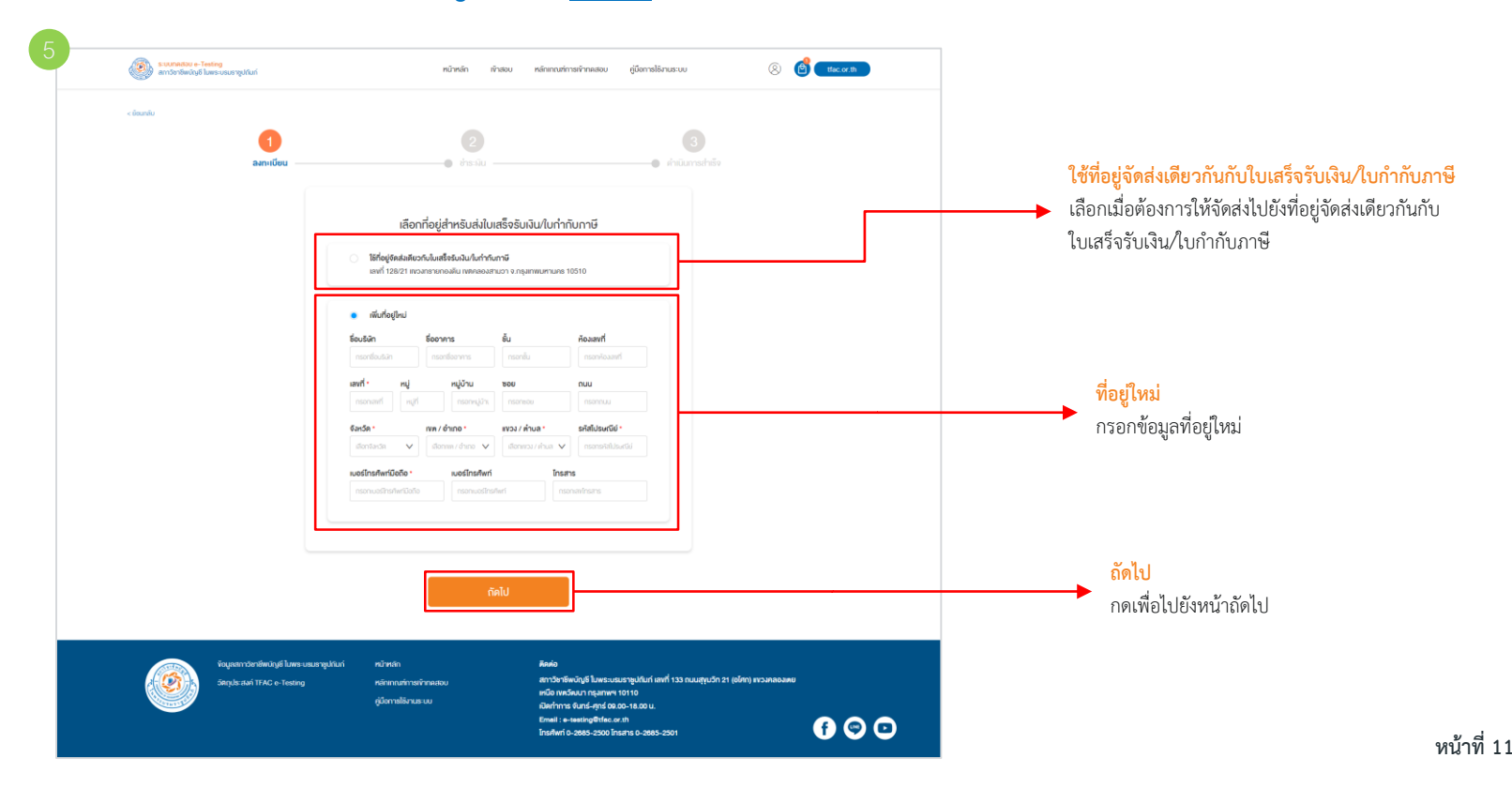

 $\frac{\sqrt{2.B}}{3+2^+}$ 

 $\diamond$ 

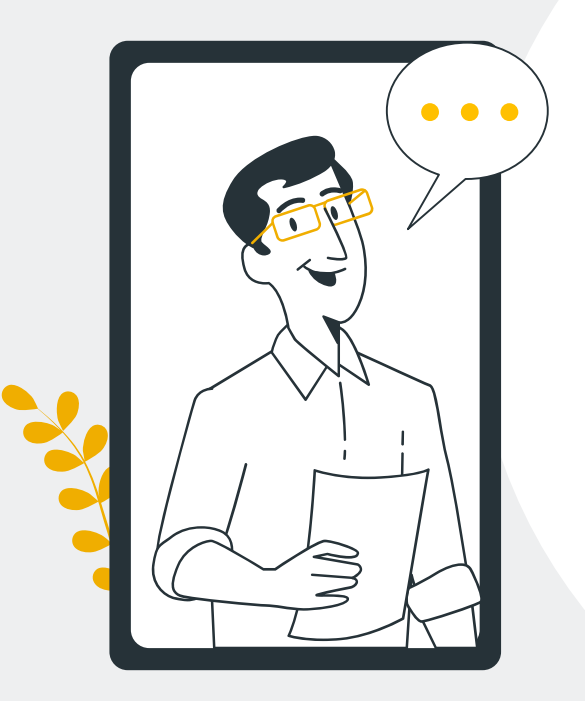

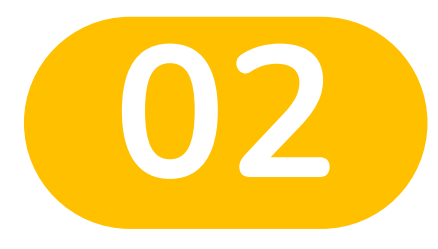

Ο

 $\bigcirc$ 

# การชำระเงิน

 $\diamond$ 

#### การชำระเงิน: เลือกช่องทางการชำระเงิน

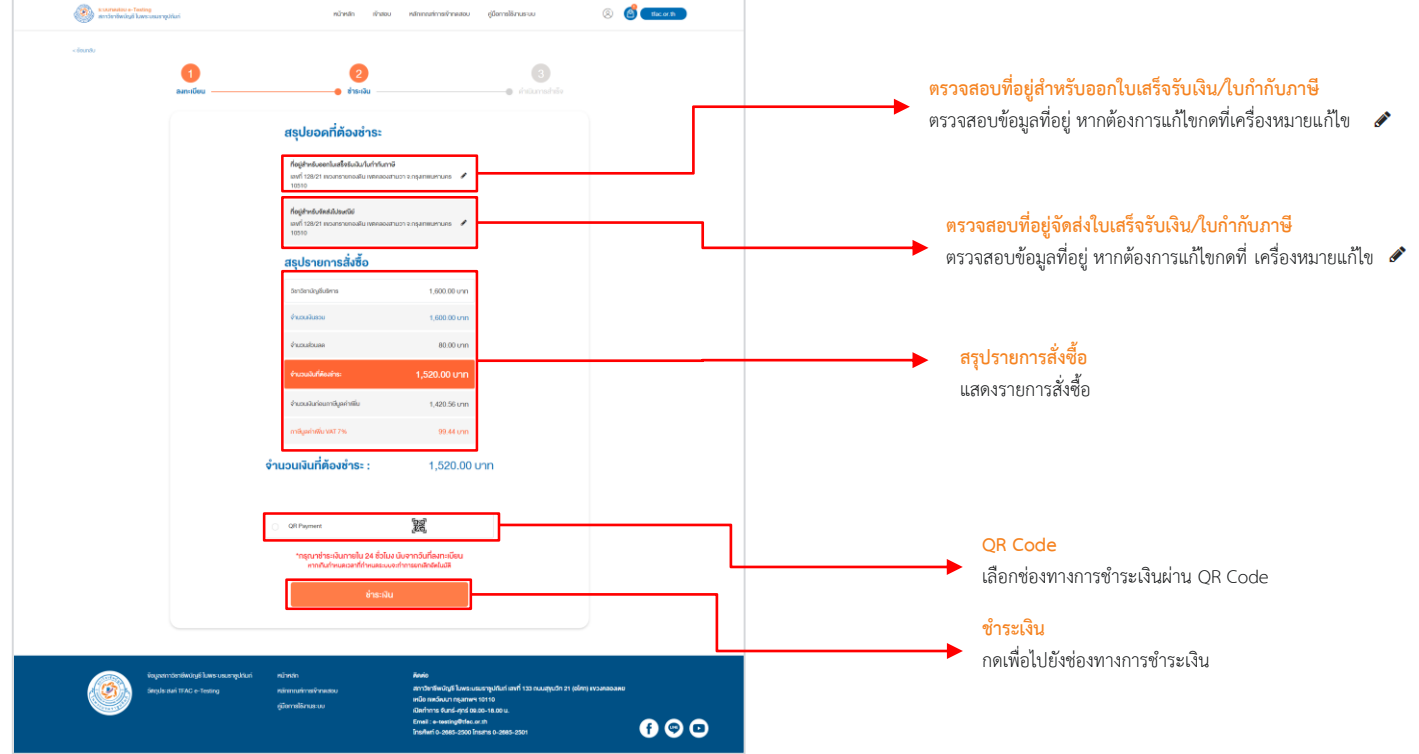

#### <mark>การชำระเงิน:</mark> ช่องทางการชำระเงินผ่าน QR Code

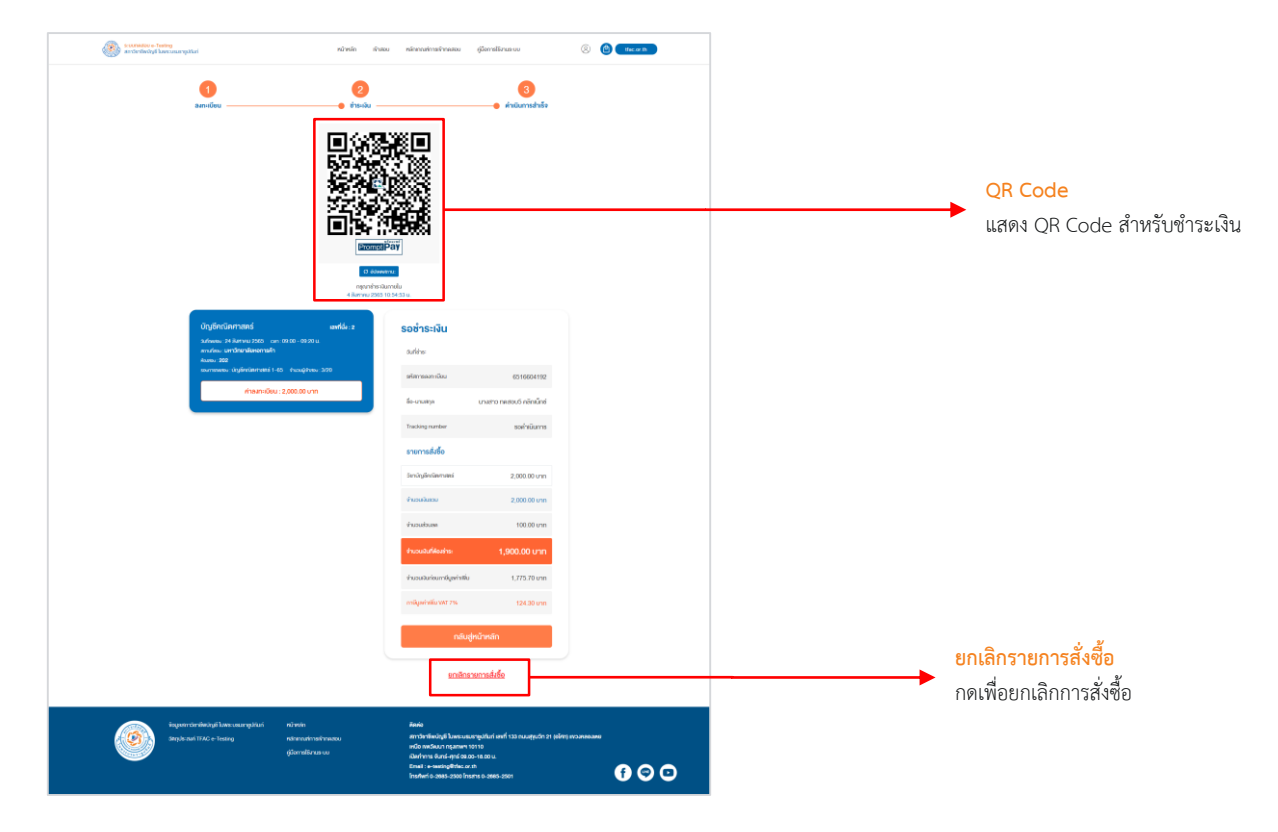

#### การชำระเงิน: ชำระเงินสำเร็จ

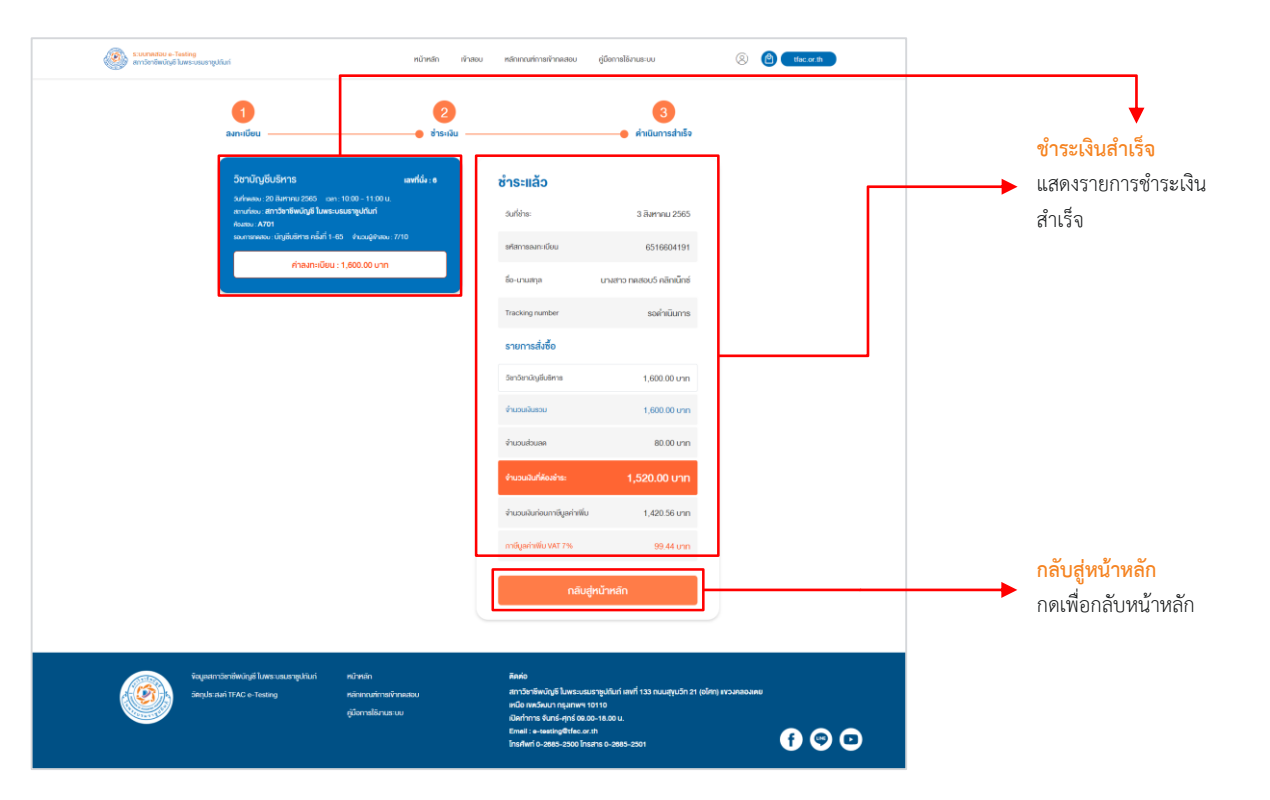

#### การชำระเงิน: อีเมลยืนยันการชำระเงินสำเร็จ

|   | Registration Successful minuserum x                                                                                         |                                                                                                    |                                                                                                    |                                                                    |                              | 8 C |                                                                    |
|---|----------------------------------------------------------------------------------------------------|----------------------------------------------------------------------------------------------------|----------------------------------------------------------------------------------------------------|--------------------------------------------------------------------|------------------------------|-----|--------------------------------------------------------------------|
| ? | NOREPLY «noreply@clicknext.com»<br>8s šu +                                                                                  |                                                                                                    |                                                                                                    |                                                                    | 10:49 (3 ชั่วโมงที่ผ่านมา) 😭 | ← : |                                                                    |
|   | งรังนี้ : แจ้งหม<br>เห็น คุณปฏรี 6<br>เงง 1046 กับ<br>128/11 พระมา<br>รายการดังนี้<br>รายแระมีของาร<br>ได้ระการ<br>ได้ระการ | ลการสำรรเงินสำเร็จ<br>เมริสรคราชร่า<br>ร่างกัฒน<br>แปญจี ให้เหมาะและเจาะให้เรื่อ แตรที่ 651660415<br>หม่อมราบ Credit Card ແต่ว่<br>เหมาะการการและเรื่องเรา<br>สามารถ<br>ร้างให้การรรณส์<br>สามารถ<br>รางแรกราร<br>รางแรกรา<br>รางการรรณส์บน (MT 75)<br>รางสารรรณอื่น<br>ร้างกับจุลั<br>ร้างกับจุลั | ารเงินสำเร็จ<br>รัฐสูงการทั้งสัตด์ในเสริงกันเริ่ม<br>28/21 ทายสองสัต ค.ส.อาหาา กรุงเทพ<br>1,600 มาท<br>1,600 มาท<br>1,600 มาท<br>1,600 มาท<br>1,220,50 มาท<br>1,220,50 มาท<br>1,220,50 มาท<br>1,220,50 มาท<br>1,220,50 มาท<br>1,220,50 มาท<br>1,220,50 มาท<br>1,220,50 มาท<br>1,220,50 มาท | มราชันภาษี<br>เหานะหา<br>เหานะหา<br>10510<br>20<br>สอบ<br>701<br>0 |                              |     | <mark>อีเมลยีนการลงทะเบียน</mark><br>แสดงข้อความยืนยันการลงทะเบียน |

🔶 ตอบ 🔿 ส่งต่อ